#### IMPORTANT INFORMATION

If you have not set up an MSA yet, please hold off on integrating the solution. Feel free to reach out to us at <u>sales@enginerity.com</u>, and we would be happy to help get things started!

### **Creating an API Key for the Enginerity Integration in ConnectWise**

- Log into ConnectWise and go to System > Members > API Members. Create a new API member specifically for the Enginerity integration (avoid using an API member for multiple integrations).
- Click + New Item to get started.

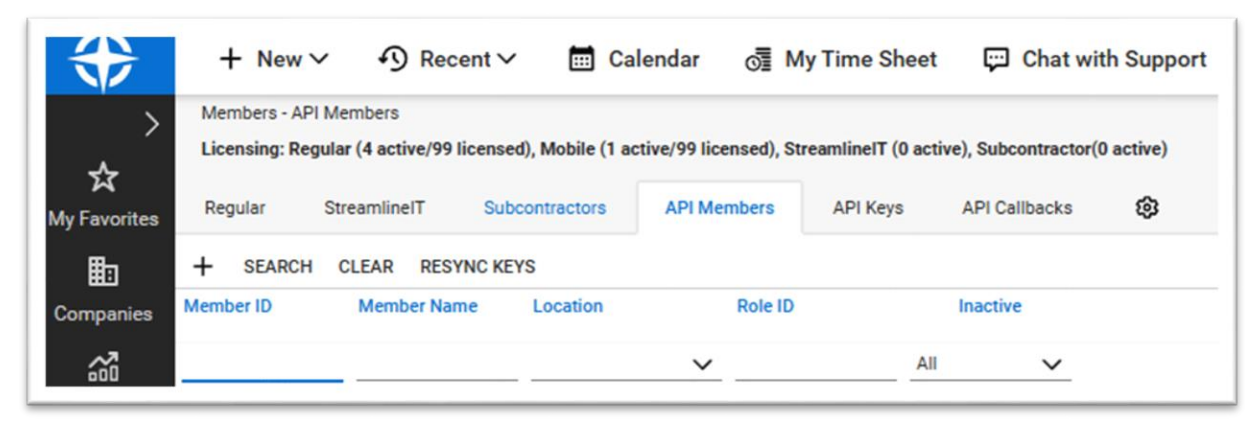

• Next, create a new API key under the "API Keys" tab. A separate key is required for each integration.

| $\Rightarrow$ | + New $\sim$                           | Recent      ✓                      | 📰 Calendar           | o∰ My           | Time Sheet       | 💬 Chat   |
|---------------|----------------------------------------|------------------------------------|----------------------|-----------------|------------------|----------|
| ><br>*        | Members - API Me<br>Enginerity (Engine | embers > Public API Keys<br>erity) | s > API Keys         |                 |                  |          |
| My Favorites  | Details Ski                            | lls Certification                  | Delegation           | Accruals        | API Keys         | API Logs |
| ₽             | < + 🗎                                  | 🗄 🔂 History 🗸                      |                      |                 |                  |          |
| Companies     | Public API Key                         |                                    |                      |                 |                  |          |
| <u>ش</u>      | Description: * Public Key: *           |                                    |                      | nactive         |                  |          |
| Sales         | Private Key: *                         |                                    |                      |                 |                  |          |
| 0             | Note: The private k                    | ey is only available at the        | time the key is crea | ited. Please ma | ke a note of it. |          |

• Set the Description to "Enginerity" and click Save.

• Make sure to note both the public and private API keys, as you'll need them to complete the integration. The private API key is only available immediately after creation.

### **Creating a Tab for Enginerity Integration Access**

- Log into ConnectWise and go to System > Setup Tables > Manage Hosted API Setup. This is where you'll set up access to the Enginerity tab.
- Click + New Item to begin.

| $\Rightarrow$     | + New $\sim$                                 |                                  | 📰 Calendar             | 🞯 My Time Sho | eet 🛛 💬 Chat with Su | pport 🔳 Help ( |
|-------------------|----------------------------------------------|----------------------------------|------------------------|---------------|----------------------|----------------|
| >                 | Setup Tables > Ma<br>Manage Hosted AP        | nage Hosted API Setup<br>I Setup |                        |               |                      |                |
| び<br>My Favorites | < + Actions                                  | SEARCH CLEAR                     |                        |               |                      |                |
|                   | Descrip New Ite                              | em                               | Sc                     | reen          | Origin               |                |
| Companies         |                                              |                                  |                        |               | ~                    |                |
|                   |                                              |                                  |                        |               |                      |                |
| *                 | + New∨ 4                                     | ⑦ Recent ∨                       | Calendar 🕥             | My Time Sheet | Chat with Support    | Help Center    |
| >                 | Setup Tables > Manag<br>Manage Hosted API Se | e Hosted API Setup > M<br>tup    | anage Hosted API Setup |               |                      |                |
| メ<br>ly Favorites | < + 🖺                                        | 🗄 🔂 HISTO                        | DRY V 🔟                |               |                      |                |
| E<br>Companies    | Manage Hoste                                 | ed API Setup                     |                        |               |                      |                |
| <u>60</u>         | Description*                                 |                                  |                        | Inactive      |                      |                |
| Sales             | Screen*                                      |                                  |                        | -             |                      |                |
| Marketing         | 0.1.1.                                       |                                  | ```                    |               |                      |                |
| Ä                 | Urigin                                       |                                  |                        |               |                      |                |
| rocurement        | URL*                                         |                                  |                        |               |                      |                |
| Project           |                                              |                                  |                        |               |                      |                |
| ዓ                 | Tab Pod                                      |                                  |                        |               |                      |                |

- Set the Description to "Enginerity"
- Set the Screen to "Today"
- Enter "MLaaS.Enginerity.com" for the Origin and URL
- Select "TAB"
- Click Save

ſ

• Navigate to the "Today" screen and click the gear icon to access settings.

| $\Rightarrow$                                                                                                    | + New $\sim$                                                             |                | 📰 Calendar        | 📲 My Tir  |
|----------------------------------------------------------------------------------------------------|--------------------------------------------------------------------------|----------------|-------------------|-----------|
| >                                                                                                    | Today                                                                    | Setup          | Manage Hosted API | Setup     |
| ☆                                                                                                    | My Calendar                                                              |                |                   |           |
| My Favorites                                                                                                    | My List                                                                  |                | Sc                | reen      |
| Companies                                                                                                    | Companies                                                                |                |                   |           |
|                                                                                                    | My Time Sheets                                                           |                | Tor               | lav       |
| <ul> <li>↓</li> <li>↓</li></ul> | + New V I Recent<br>day<br>Ho Training<br>day &<br>ConnectWise<br>Manage | nt∨ 🛅 Calendar | o ∰ My Time Sheet | Chat with |
| Sales                                                                                                    | Tab Configuration                                                        |                | Displayed:        | ×         |
| 0                                                                                                    | Dashboard<br>Enginerity                                                  |                | Today             | _         |
| Marketing                                                                                                    | Localhost Enginerity     test localhost home                             | >              |                   |           |
| Procurement                                                                                                    | > account page QA                                                        | ~              |                   |           |
| Project                                                                                                    | N                                                                        |                |                   |           |
| G<br>Service Deck                                                                                                    | SAVE CANCEL RES                                                          | SET TO DEFAULT |                   |           |
| O                                                                                                    | >                                                                        |                |                   |           |

• Choose "Enginerity" from the displayed options and click Save.

| +              | - New 🗸 🚯 Recent 🗸      | 🛗 Calendar | My Time Sheet | 💬 Chat with Supp |
|----------------|-------------------------|------------|---------------|------------------|
| > Toda<br>Hell | ay<br>o Training        |            |               |                  |
| My Favorites   | ay 😥                    |            |               |                  |
| E 🛟            | Manage                  |            |               |                  |
|                | Tab Configuration       |            |               | ×                |
| Sales          | Not Displayed:          |            | Displayed:    |                  |
| 0              | Dashboard               |            | Today         |                  |
| Marketing      | test localhost home     | >          | Enginerity    |                  |
| ; <del>ب</del> | account page QA         |            |               |                  |
| ocurement ,    |                         | ~          |               |                  |
| E              |                         |            |               |                  |
| Project        |                         |            |               |                  |
| ዓ              | SAVE CANCEL RESET TO DE | FAULT      |               |                  |
| ervice Desk    |                         |            |               |                  |

• Enginerity will now appear as a tab on the Today screen.

| $\Rightarrow$     | + Ne                | ew 🗸 🗸     | Ŋ Recent ∽ | 📰 Calendar | 👦 My Time Sheet |
|-------------------|---------------------|------------|------------|------------|-----------------|
| ><br>~~           | Today<br>Hello Trai | ning       |            |            |                 |
| A<br>My Favorites | Today               | Enginerity | y 🚱        |            |                 |
|                   | 🛟 🕅                 | nnectWise  | ge         |            |                 |

• Navigate to the Enginerity tab.

| $\Rightarrow$    | + New ∽ ூ Recent ∽ [             | 🗄 Calendar 🛛 👼 My Time Sheet | 💬 Chat with Support | 🔳 Help Co |
|------------------|----------------------------------|------------------------------|---------------------|-----------|
| ~~ ><br>>        | Today ≻ Enginerity<br>Enginerity |                              |                     |           |
| My Favorites     | Today Enginerity                 |                              |                     |           |
| E:<br>Companies  | Enginerity 🛆                     |                              |                     |           |
| <b>6</b>         |                                  |                              |                     |           |
| Sales            | Account tools                    | Dashboard                    |                     |           |
| Marketing        | Dashboard                        | In-Progress Opportunitie     | New Requests        |           |
| ₽rocurement<br>E | Opportunities                    |                              |                     |           |

• Scroll down to Settings > ConnectWise Setup. Input your Company ID, Site, Public Key, and Private Key.

| Account tools  | Account Settings                          |
|----------------|-------------------------------------------|
| Dashboard      | Profile User Management ConnectWise Setup |
| Opportunities  | Company Id *                              |
| nsights        |                                           |
| 💁 Task Tracker | Public Key *                              |
| Account        | Private Key *                             |
| 🔅 Settings     |                                           |